# 「インボイス王」アップデートの実施について

令和6年10月29日より「インボイス王」のアップデートを実施いたします。

アップデート実施後、以降記載の機能アップ内容をご利用いただけます。今までの設定などはそのま ま引き継がれますので、再設定の作業はなく引き続きご利用いただけます。

# [インボイス王] 主な機能アップ内容

本アップデートが実施されることで、新たに追加された機能をご利用いただけます。

1. 支払通知書発行

2. サービス課金時の領収書発行

3. OCR 登録番号読み込み

※当資料は、令和6年 10 月 29 日時点の機能を説明する資料です。令和6年 10 月 29 日時点以降に機能変更が入っても当資料は修正されません。 最新機能については FAQ(<u>https://faq.invoice-</u>oh.sorimachi.co.jp/hc/ja) をご確認いただくようお願いいたします。

# 1. 支払通知書発行機能

- 1-1.支払通知書発行機能
- 1-2.書類の検索
- 1-3.書類の削除

[アップデート後] 作成メニューにて、他の書類と同様に支払通知書の作成・編集・削除・検索等が可 能となりました。

## 1-1. 支払通知書の作成について

①作成メニュー>支払通知書にて「+作成」ボタンを押下します。

| 🔃 17#17E   |                                          | ¢    | 8 |
|------------|------------------------------------------|------|---|
| ★ ホーム      | 支払通知書一覧                                  |      |   |
| 🖸 受信メニュー   | 未発行 一一一一一一一一一一一一一一一一一一一一一一一一一一一一一一一一一一一一 |      |   |
| ∥ 作成メニュー ∧ | (下書き) 第17月                               |      |   |
| 請求書        | まとめて操作 Q 書類の検索                           | + 作成 |   |
| 📄 納品書      |                                          |      |   |
| ▶ 見積書      |                                          |      |   |
| 🖹 領収書      |                                          |      |   |
| ▶ 支払通知書    |                                          |      |   |
| 🕞 台帳管理 🗸   |                                          |      |   |
| @ ヘルプ      |                                          |      |   |
| \rm 設定     |                                          |      |   |
| ごのアプリについて  |                                          |      |   |

②作成画面に必要な内容を入力し、「プレビューして発行」又は「下書き保存」ボタンを押下します。

| 🛃 17#72E   |                          | ¢ 🙆                                                  |
|------------|--------------------------|------------------------------------------------------|
| ♠ ホーム      | 支払通知書作成 ← 戻る             | 同プレビュー ・・・                                           |
| □ 受信メニュー   |                          |                                                      |
| ∥ 作成メニュー ∧ | 取引先* ソリマチ株式会社            | 商品A<br>▶ ∰ 10,000円 × 1個 10,000円 前<br>消費税 10%         |
| ☐ 請求書      | 取引先登録番号                  | > + 品目の追加 + 値引の追加                                    |
| 納品書        | 支払通知書番号* 20240920110901  |                                                      |
| - 見積書      | 件名 件名を入力                 |                                                      |
| 一 領収書      | 取引年月日* <b>2024/09/20</b> |                                                      |
| ▶ 支払通知書    | 支払日* 2024/10/31          | 小計 10,000円 10%対象 10,000円 910円<br>通費税 910円 8%対象 0円 0円 |
| 🕞 台帳管理 🗸   | 備考 備考を入力                 | 合計(税込) 10,000円                                       |
| の ヘルプ      |                          | 源泉徴収税あり                                              |
| 🕒 設定       |                          | プレビューして発行 下書き保存                                      |
| このアプリについて  |                          |                                                      |

〇「下書き保存」ボタンを押下した場合

未発行(下書き)に保存されます。

| 17#17E      |                           |          |                    | ¢ 😩       |
|-------------|---------------------------|----------|--------------------|-----------|
| ★ ホーム       | 支払通知書一覧                   |          |                    |           |
| □ 受信メニュー    | 未発行 發行落                   |          |                    |           |
| / 作成メニュー ∧  | (下書き)                     |          |                    |           |
| ☐ 請求書       | まとめて操作 Q 書類の検索            |          |                    | + 作成      |
| 📄 納品書       | 支払通知書番号<br>20240920110901 | ソリマチ株式会社 | 支払日<br>2024年10月31日 | 10,000円 : |
| ▶ 見積書       |                           |          |                    |           |
| 📄 領収書       |                           |          |                    |           |
| ▶ 支払通知書     |                           |          |                    |           |
| 🗊 台帳管理 🗸    |                           |          |                    |           |
| ヘルプ         |                           |          |                    |           |
| ● 設定        |                           |          |                    |           |
| 💿 このアプリについて |                           |          |                    |           |

○「プレビューして発行」ボタンを押下した場合

「発行」ボタンを押した後、

・メール送信 ・PDF で保存 ・リンクコピー の中から発行方法を選択・押下します。

| 17#17E       |              | 支払通知書プレ                                                | ・ビュー                                      | <del>م</del> م |
|--------------|--------------|--------------------------------------------------------|-------------------------------------------|----------------|
| <u>♠</u> ホーム | 支払通知書編集↔     | - 医支払通知書                                               | 取当時月日:2004年0月20日<br>末正編80月番号:200409711041 | 同プレビュー ・・・     |
| □ 受信メニュー     |              | ソリマチ株式会社 御中 サンプル構成                                     | ran                                       |                |
| / 作成メニュー ~   | 取引先* ソリ      | マンプル<br>下記の語のお意とい事し上げます。<br>・注付後一之前に内に高級がない場合、細語用とします。 | D0円×1個<br>約10%                            | 10,000円 👘      |
| 請求書          | 取引先登録番号      | #39.63 ¥ 10,000 -                                      | 1. 日日の注加                                  |                |
| 📄 納品書        | 支払通知書番号* 20. | 240 Add - 1 9                                          |                                           |                |
| 2 見積書        | 件名 将多        |                                                        |                                           |                |
| 1. 和収書       | 取引年月日* 202   |                                                        | R2156 (/1486)                             |                |
| 🕒 支払通知書      | 支払日* 202     | 14/                                                    | 10,000円<br>4 4 0                          |                |
| 🕞 台帳管理 🗸     | 備考           |                                                        | 9104                                      | at(稅込) 10,000円 |
| 0 NJJ        |              |                                                        | 諸知収税まり                                    |                |
| 😁 設定         | ~            | 1/1                                                    | フレビューして発行                                 | 下書き保存          |
| このアプリについて    |              | 発行                                                     |                                           | <u>.</u> Q     |

| 偏考機 |     |                    |
|-----|-----|--------------------|
| 備考  |     | ☑ メール送信            |
|     | 1/1 | pop PDFで保存         |
|     |     | G リンクコピー<br>ローして発行 |
|     | 発行  |                    |
|     |     |                    |

・発行済に保存されます。

| 🔃 インボイス王   |                           |                      |            |                  | ¢  |  |
|------------|---------------------------|----------------------|------------|------------------|----|--|
| ♠ ホーム      | 支払通知書一覧                   |                      |            |                  |    |  |
| 🔲 受信メニュー   | 未発行。 発行済                  |                      |            |                  |    |  |
| ∥ 作成メニュー ∧ | (下書さ)                     |                      |            |                  |    |  |
| ■ 請求書      | まとめて操作 Q 書類の検索            |                      |            | <mark>+ 1</mark> | 作成 |  |
| 🖹 納品書      | 支払通知書番号<br>20240920110901 | ソリマチ株式会社 支払E<br>2024 | 年10月31日 未払 | 10,000円          | :  |  |
| 📄 見積書      |                           |                      |            |                  |    |  |
| 🖹 領収書      |                           |                      |            |                  |    |  |
| ▶ 支払通知書    |                           |                      |            |                  |    |  |
| ▶ 台帳管理 ∨   |                           |                      |            |                  |    |  |
| @ ヘルプ      |                           |                      |            |                  |    |  |
| 🕒 設定       |                           |                      |            |                  |    |  |
| ごのアプリについて  |                           |                      |            |                  |    |  |

### 1-2.書類の検索

支払通知書一覧画面にて、書類の検索(フィルター)を行うことができます。

| 支払通知書一覧                   |          |             |
|---------------------------|----------|-------------|
| <b>未発行 発行済</b><br>(下書き)   |          |             |
| まとめて操作 Q 書類の検索            |          |             |
| 支払通知書番号<br>20240920110901 | ソリマチ株式会社 | 支払E<br>2024 |
|                           |          |             |

①支払通知書一覧画面にて、「書類の検索」を押下します。

②検索ポップアップが表示されるので、そこに必要な検索条件を入力します。

|                |      |        | 条件をリセット      | × |
|----------------|------|--------|--------------|---|
| 印書-            | Q 書类 | 頁を検索   |              |   |
|                | 取引金額 | Į.     |              |   |
| き)             |      | 0円~    | 1,000,000 円  |   |
| めて操作           | 取引先  |        |              |   |
| 書番号<br>0110901 | タグ   |        | ~            |   |
| -              | 取引年月 | 38     |              |   |
|                | 開始日  |        | yyyy/mm/dd > |   |
|                | 終了日  |        | yyyy/mm/dd > |   |
|                | 支払日  |        |              |   |
|                | 開始日  |        | yyyy/mm/dd > |   |
|                | 終了日  |        | yyyy/mm/dd > |   |
|                | 削除   | した文書のみ |              |   |
|                |      | 検索     |              |   |
|                |      |        |              |   |

### ③検索結果一覧が表示されます。

| 🔃 17#12E     |                                                    | ¢ (2      |
|--------------|----------------------------------------------------|-----------|
| 🏫 ホーム        | 支払通知書一覧                                            |           |
| 🖸 受信メニュー     | 未発行 發行路                                            |           |
| ∥ 作成メニュー ∧   | 「「「「」」(「「」」(「「」」(「」」)(「「」」)(「」」)(「」」)(「            |           |
| ☐ 請求書        | まとめて操作 Q 書類の検索 フィルター済 🔮                            | + 作成      |
| 納品書          | 支払通知書音号 20240920110901 ソリマチ株式会社 支払日 2024年10月31日 末払 | 10,000円 : |
| - 見積書        |                                                    |           |
| ☐ 領収書        |                                                    |           |
| <b>支払通知書</b> |                                                    |           |
| 🕞 台帳管理 🗸     |                                                    |           |
| マ ヘルプ        |                                                    |           |
| ⊖ 設定         |                                                    |           |
| 👩 このアプリについて  |                                                    |           |

④「フィルター済」の横にある×ボタンを押すことで、検索(フィルター)を解除することができます。

| <b>未発行</b><br>(下書き)       | 発行済    |          |               |
|---------------------------|--------|----------|---------------|
| まとめて操作                    | Q書類の検索 | フィルター済 🛛 |               |
| 支払通知書番号<br>20240920110901 |        | ソリマチ株式会社 | 支払日<br>2024年1 |

1-3.書類の削除

未発行、又は発行済みの支払通知書を削除することができます。

#### 〇未発行の場合

① 未発行タブの中で、削除したい支払通知書の「・・・」から「削除」を押下します。

| 🔃 17#17E   |                           |          |                    | ¢ (8 |
|------------|---------------------------|----------|--------------------|------|
| ★ ホーム      | 支払通知書一覧                   |          |                    |      |
| 🔄 受信メニュー   | 未発行                       |          |                    |      |
| ∥ 作成メニュー ∧ | (5番月)                     |          |                    |      |
| ☐ 請求書      | まとめて操作 Q 書類の検索            |          |                    | + 作成 |
| 納品書        | 支払通知書番号<br>20240920111357 | ソリマチ株式会社 | 支払日<br>2024年10月31日 | 0円 : |
| - 見積書      |                           |          |                    | 編集   |
|            |                           |          |                    | 削除   |
| 📑 領収書      |                           |          |                    | 複製   |
| 支払通知書      |                           |          |                    | 更新履歴 |
| 🕞 台帳管理 🗸   |                           |          |                    |      |
| @ ヘルプ      |                           |          |                    |      |
| ⊖ 設定       |                           |          |                    |      |
| ごのアプリについて  |                           |          |                    |      |

② 削除確認画面で「はい」を選択し、削除ボタンを押下します。削除した書類は復元できませんので、 ご注意ください。

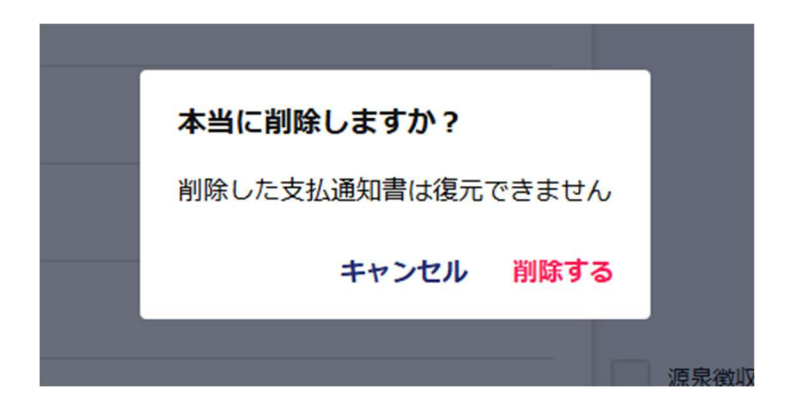

〇発行済みの場合

① 発行済タブの中で、削除したい支払通知書の「・・・」から「削除」を押下します。

| CI 171775    |                           |          |                    |    | ¢ 🔒       |
|--------------|---------------------------|----------|--------------------|----|-----------|
| 🛖 ホーム        | 支払通知書一覧                   |          |                    |    |           |
| □ 受信メニュー     | 未発行 発行済                   |          |                    |    |           |
| ∥ 作成メニュー ∧   | (ト書さ)                     |          |                    |    |           |
| 請求書          | まとめて操作 Q 書類の検索            |          |                    |    | + 作成      |
| 🖹 納品書        | 支払通知書番号<br>20240920110901 | ソリマチ株式会社 | 支払日<br>2024年10月31日 | 未払 | 10,000円 : |
| □ 見積書        |                           |          |                    |    | ダウンロード    |
|              |                           |          |                    |    | 削除        |
| 領収書          |                           |          |                    |    | 複製        |
| 支払通知書        |                           |          |                    |    | 更新履歴      |
| ▶ 台帳管理 ~     |                           |          |                    |    |           |
| の へルプ        |                           |          |                    |    |           |
| \varTheta 設定 |                           |          |                    |    |           |
| このアプリについて    |                           |          |                    |    |           |

②削除する理由を選択し、削除ボタンを押下します。削除した書類は復元できませんので、ご注意ください。

※発行済の場合のみ、書類の検索にて削除済み書類を検索することが可能です。

|      |                                              | × |
|------|----------------------------------------------|---|
| Q 書i | 文払通知書を削除する理田を選択してくたさい。<br>削除した支払通知書は復元できません。 |   |
|      | <ul> <li>支払通知間違い</li> </ul>                  | 法 |
| ۲    |                                              |   |
|      |                                              |   |
|      | 削除                                           |   |
|      | キャンセル                                        |   |

# 2. サービス課金時の領収書受取機能

[アップデート前]「インボイス王」課金に関する領収書は、問い合わせでのみ取得可能でした。

[アップデート後]「インボイス王」課金に関する領収書の確認・ダウンロードが、サービス内で可能と なりました。

①設定>ユーザー>契約の欄を確認し、右上の「編集」ボタンを押下後に、「領収書の宛名」の欄を押下します。

| 12#17E     |                                       | ¢ 🔕              |
|------------|---------------------------------------|------------------|
| ★ ホーム      | 設定                                    |                  |
| 🖸 受信メニュー   |                                       |                  |
| ∥ 作成メニュー ∨ |                                       | 編集               |
| 🕞 台帳管理 🗸   | アクティベーションコード有料プランをご契約されている場合は供用できません。 |                  |
| @ ヘルプ      | 未設定                                   |                  |
| ⊖ 設定       |                                       |                  |
| ごのアプリについて  | 契約                                    |                  |
| - ログアウト    | ご契約中のプラン<br>年 <b>プラン</b>              | 次回更新:2025年09月20日 |
|            | 領収書の宛名                                |                  |
|            | 領収者の確認                                | >                |
|            |                                       |                  |

※領収書の宛名を設定しないと、領収書の確認を行うことができません。

②設定したい宛名を入力し、「変更」ボタンを押下します。

| T.   | 領収書の宛名変更              | × |
|------|-----------------------|---|
| ンコード | 領収書の宛名を入力してください。      |   |
|      | <b>現収書の宛名</b><br>山田太郎 |   |
|      | 変更                    |   |
|      | キャンセル                 |   |
|      |                       |   |

③「領収書の宛名」欄に入力した名前が設定されます。次に、「領収書の確認」欄を押下します。

|            |                                        | <b>.</b> .         |
|------------|----------------------------------------|--------------------|
| ♠ ホーム      | 設定                                     |                    |
| 🛄 受信メニュー   |                                        |                    |
| ∥ 作成メニュー ∨ |                                        |                    |
| 🗊 台帳管理 🗸   | アクティベーションコード 有料ブランをご契約されている場合は併用できません。 | コードを入力             |
| の ヘルプ      | 不 i x L<br>クーポン                        |                    |
| ❸ 設定       |                                        | コードを入力             |
| ごのアプリについて  | 契約                                     |                    |
| - פלדיף    | ご契約中のプラン<br>年 <b>プラン</b>               | 次回更新:2025年09月20日 > |
|            | 領収書の宛名 山田太郎                            | >                  |
|            | 領収書の確認                                 | >                  |
|            | 退会する                                   |                    |

④領収書の確認画面には、課金時の領収書一覧が表示されています。ダウンロードしたい領収書を 押下し、確認画面にて「ダウンロード」を選択することで、その領収書をダウンロードすることができ ます。

※領収書のダウンロードは、領収書ごとに1回限りです。

※領収日が 2024/10/29 以前の領収書は表示されません。それ以前の領収書が必要な場合はこ ちら(リクエストを送信 - インボイス王 (sorimachi.co.jp))からお問い合わせをお願いいたしま す。

| 17#12E     |                  |             | ¢ 🔕        |
|------------|------------------|-------------|------------|
| ♠ ホーム      | 設定 > 領収書の確認 ← 戻る |             |            |
| □ 受信メニュー   |                  |             |            |
| ∥ 作成メニュー ∨ | 領攻書番号山田大郎样       | 発行日         | 5 500 円 、北 |
| 🗊 台帳管理 🗸   | INV00000000      | 2024年10月29日 | 5,50011    |
| () へルプ     |                  | < 1 >       |            |
| ⊖ 設定       |                  |             |            |
| ごのアプリについて  |                  |             |            |
| 🕣 ログアウト    |                  |             |            |

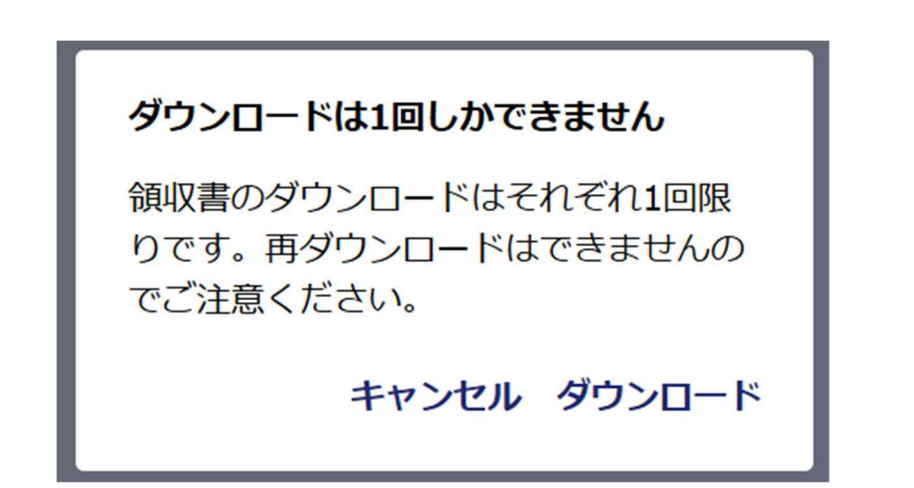

## ⑤以下のような領収書がダウンロードできます。

| 山田太郎 様                                    |          | ー ソリマチ株式                                         | 会社              |                |
|-------------------------------------------|----------|--------------------------------------------------|-----------------|----------------|
| 件名: インボイス王 有料ブラン(年額)<br>下記の通り領収致しました。     |          | 〒 940-0071<br>新潟県長岡市羽<br>ソリマチ第3ビ<br>0258-33-4435 | 友町1丁目4番地24<br>ル | 意見である。         |
| 受領金額                                      | ¥5,500 - | 登録番号: T21                                        | 10001022732     |                |
| 【電子領収書につき印紙不要】                            |          |                                                  |                 |                |
| 品種・品目                                     | 数        | 量単位                                              | 単価              | 金額             |
| 1 ノボイス主 有料フラン(手組) ※は軽減税率対象商品              |          |                                                  | 5,500           | 5,50<br>(穴消費税) |
| т. то т.д. <i>п. у. т. т.у. д</i> е једни |          | 合計                                               | 5,500           | 50             |
|                                           |          | 10%対象                                            | 5,500           | 50             |
|                                           |          | 8%对象                                             | 0               |                |
| 備考機<br>2024-10-29 ~ 2025-10-29分利用<br>その他  |          |                                                  |                 |                |

⑥一度ダウンロードするとこのように領収書の項目が灰色になり、ダウンロードができなくなります。

| CE 17#72E   |                  |                     | ¢        |  |
|-------------|------------------|---------------------|----------|--|
| ♠ ホーム       | 設定 > 領収書の確認 ← 戻る |                     |          |  |
| 🔲 受信メニュー    |                  |                     |          |  |
| ∥ 作成メニュー ∨  | 領収書番号 山田大師 洋     | 発行日 <b>グウンロード市2</b> | 5.500円   |  |
| 🗊 台帳管理 🗸    | INV00000001      | 2024年10月29日         | 5,500 13 |  |
| の ヘルプ       |                  | < <u>1</u> >        |          |  |
| 🕒 設定        |                  |                     |          |  |
| 👩 このアプリについて |                  |                     |          |  |
| 🕣 🗗 🖉       |                  |                     |          |  |

# 3. OCR での登録番号読み取り機能追加

3-1.登録番号の読み取り

3-2.読み取った登録番号を用いて取引先登録

[アップデート前] OCR を使用しての取引先登録番号の読み取りが不可。手入力が必須でした。

[アップデート後] OCR での取引先登録番号の読み取りが可能になり、さらに新規に読み取った取引先の「登録番号」をもとに、サービス内取引先台帳に取引先を登録できるようになりました。

#### 3-1.登録番号の読み取り

①受信メニューを開き、取り込みたい書類の種類のタブを選びます。

| 🔃 インボイス王   |        |         |     |     |        | ¢ |  |
|------------|--------|---------|-----|-----|--------|---|--|
| ♠ ホーム      | 受信メニュー |         |     |     |        |   |  |
| □ 受信メニュー   | 請求書    | 納品書     | 見積書 | 領収書 |        |   |  |
| ∥ 作成メニュー ∨ | まとめて操作 | Q 書類の検索 |     |     | + 取り込み |   |  |
| 🗊 台帳管理 🗸   |        |         |     |     |        |   |  |
| Q ~JLJ     |        |         |     |     |        |   |  |
| 🕒 設定       |        |         |     |     |        |   |  |
| このアプリについて  |        |         |     |     |        |   |  |
| - בלדיף    |        |         |     |     |        |   |  |

②「+取り込み」ボタンを押下し、画像ファイルから取り込むか・写真を撮影して取り込むかを選択 します。

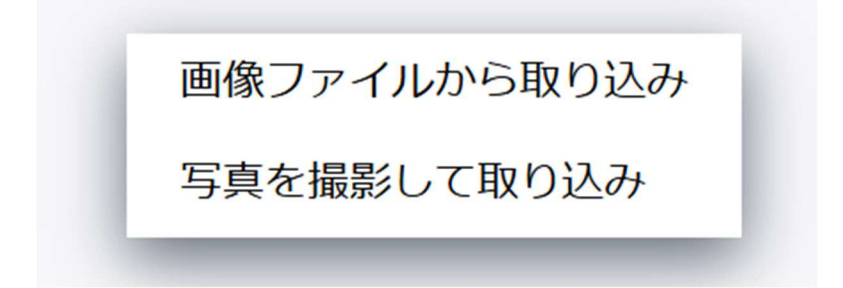

〇画像ファイルから取り込む場合

エクスプローラーや Finder などから書類の画像を選択し、確認画面で「はい」を押下します。

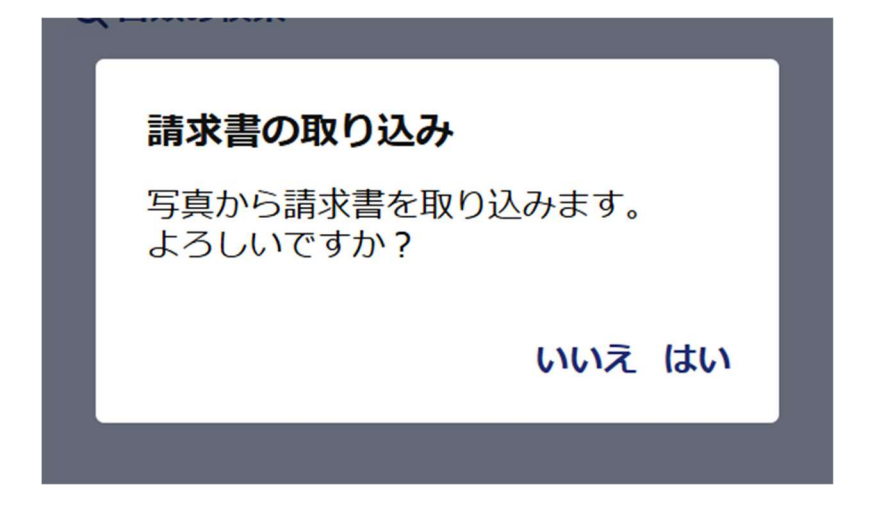

〇写真を撮影して取り込む場合

カメラが起動するので「撮影」ボタンを押下して撮影し、確認画面で「次へ」、「作成」の順にボタンを 押下します。

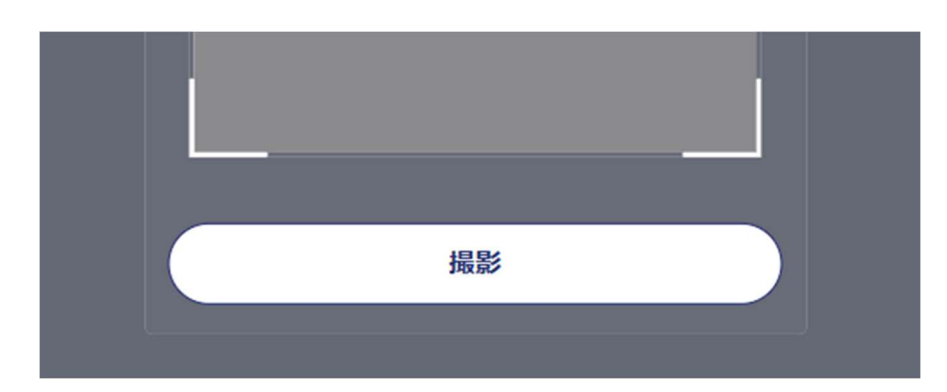

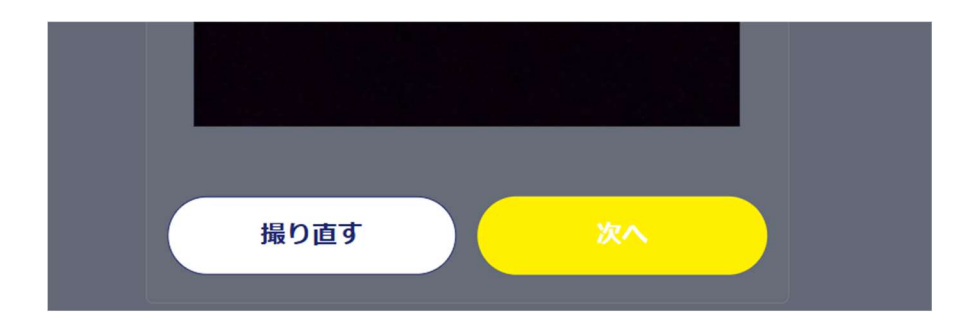

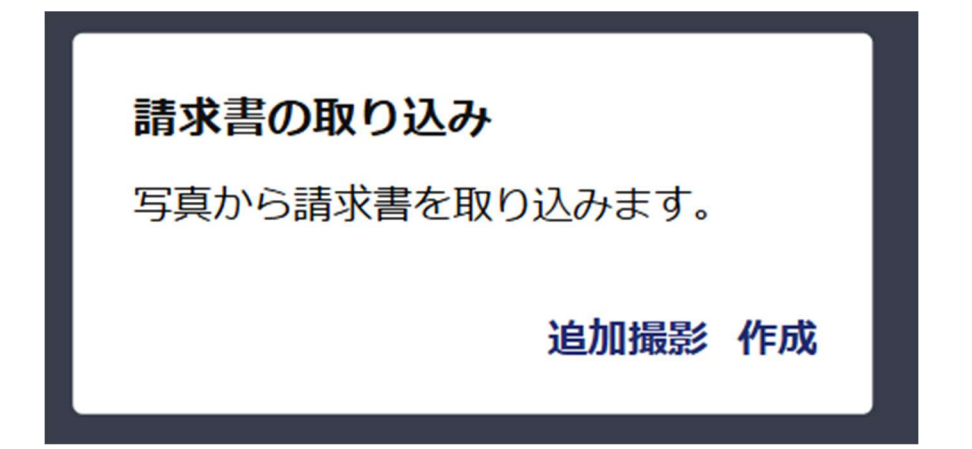

③数十秒~数分待った後に、再度受信メニューの先ほど取り込みを行ったタブに移動すると、先ほど取り込みを行った画像の OCR 結果が表示されています。

| C 17#12E                                  |          |                             |                 |             |     |         | ¢  |  |
|-------------------------------------------|----------|-----------------------------|-----------------|-------------|-----|---------|----|--|
| ★ ホーム                                     | 受信メニュー   |                             |                 |             |     |         |    |  |
| □ 受信メニュー                                  | 請求書      | 納品書                         | 見積書             | 領収書         |     |         |    |  |
| ∥ 作成メニュー ∨                                | まとめて操作(  | (書類の検索                      |                 |             |     | + 取り込み  | 5  |  |
| 🕞 台帳管理 🗸                                  |          |                             |                 |             |     |         |    |  |
| の ヘルプ                                     | チェックが必要な | <b>:書類が1件あり</b><br>頃をご確認くださ | <b>ます</b><br>い。 |             |     |         | 確認 |  |
| 🕒 設定                                      |          |                             |                 | 支払期限        |     |         |    |  |
| このアプリについて                                 | 請求書當号    |                             | ソリマチ株式会社        | 2024年10月31日 | 未支払 | 10,000H | •  |  |
| - פער פער פער פער פער פער פער פער פער פער |          |                             |                 |             |     |         |    |  |

④確認したい書類を押下すると、詳細が開かれ、登録番号が読み取られていることが確認できます。

| CI 17#12E   |                        |     |        |        |               | ¢       |   |
|-------------|------------------------|-----|--------|--------|---------------|---------|---|
| ♠ ホーム       | 請求書詳細 ←                |     |        |        |               |         |   |
| □ 受信メニュー    |                        |     |        |        |               |         |   |
| ∥ 作成メニュー ∨  | 取引先ソリマチ株式会社            |     |        |        |               |         | L |
| 🕞 台帳管理 🗸    | 取引先登録番号 T2110001022732 |     |        |        |               |         | L |
| @ ^JJプ      | 請求書番号                  |     |        |        |               |         |   |
| ⊖ 設定        | 件名                     |     |        | Ailer  | 111 JH 414 47 |         | L |
| 👩 このアプリについて | 取引年月日 2024/09/20       | 8%  | 税      |        | 月貨税額          | - 円     | L |
| - ログアウト     | 支払期限 <b>2024/10/31</b> |     |        | 合計額    | 消費税額          |         |   |
|             | 保存日時 2024/09/20 17:04  | 10% | 税<br>込 | -      | Э             | - 円     |   |
|             | 保存区分 電子取引              |     |        | 合計(税込) |               | 10,000円 |   |
|             | 備考                     |     |        |        |               |         |   |
|             |                        |     |        |        |               |         |   |

### 3-2.読み取った登録番号を用いて取引先登録

①受信メニューの取り込んだ書類を確認し、操作する書類を押下します。

| CII 174773  |                        |                            |                 |             |      |         | ¢  |  |
|-------------|------------------------|----------------------------|-----------------|-------------|------|---------|----|--|
| ♠ ホーム       | 受信メニュー                 |                            |                 |             |      |         |    |  |
| □ 受信メニュー    | 請求書                    | 納品書                        | 見積書             | 領収書         |      |         |    |  |
| ∥ 作成メニュー ∨  | まとめて操作(                | 主教の検索                      |                 |             |      |         | 74 |  |
| 🗊 台帳管理 🗸    | - active state of      |                            |                 |             |      | + 4×22  |    |  |
| のハレプ        | チェックが必要な<br>▲ が付いている書業 | <b>書類が1件あり</b><br>種をご確認くださ | <b>ます</b><br>い。 |             |      |         | 確認 |  |
| 🕒 設定        | 中国委会会                  | •                          | 、リコマイサートへも      | 支払期限        | ++++ | 10.000  |    |  |
| 💿 このアプリについて | 朝水重置与                  | <u> </u>                   | ソリマナ株式会社        | 2024年10月31日 | 木又払  | 10,000円 | :  |  |
| - ログアウト     |                        |                            |                 |             |      |         |    |  |

②詳細画面に遷移します。ここで取引先と取引先登録番号がグレー表示の場合、取引先が未確定な ので、確定させる操作が必要となります。

画面右上の「・・・」を押下したのち、「編集」を押下します。

| CI 17#172E     |          |                  |     |        |        |     |              | Ċ   |   |
|----------------|----------|------------------|-----|--------|--------|-----|--------------|-----|---|
| ★ ホーム          | 請求書詳細  ← | 戻る               |     |        |        |     |              |     |   |
| □ 受信メニュー       |          |                  |     |        |        |     | 編集           |     | 1 |
| ∥ 作成メニュー ∨     | 取引先      | ソリマチ株式会社         |     |        |        |     | ダウンロード<br>削除 |     |   |
| ▶ 台帳管理 ∨       | 取引先登録番号  | T2110001022732   |     |        |        |     | 更新履歴         |     |   |
| ヘルプ            | 請求書番号    |                  |     |        |        |     |              |     |   |
| 🕒 設定           | 件名       |                  |     |        |        |     |              |     |   |
| このアプリについて      | 取引年月日    | 2024/09/20       | 8%  | 税      | 合計額    | - 円 | 消費税額         | - 円 |   |
| <u>-</u> በሻፖዕト | 支払期限     | 2024/10/31       |     | ~      | 合計額    |     | 消費税額         |     |   |
|                | 保存日時     | 2024/09/20 17:04 | 10% | 税<br>込 |        | - 円 |              | - 円 |   |
|                | 保存区分     | 電子取引             |     |        | 合計(税込) |     | 10,00        | 00円 |   |
|                | 備考       |                  |     |        |        |     |              |     |   |

③編集画面になったのち、「取引先登録番号」欄の番号か「>」を押下します。

| Q 17#12E   |         |                  |         |                 |        |              |     |         | ¢   |   |
|------------|---------|------------------|---------|-----------------|--------|--------------|-----|---------|-----|---|
| ★ ホーム      | 請求書編集 ← | 戻る               |         |                 |        |              |     |         |     |   |
| 受信メニュー     | -       |                  |         | 品目を             | 追加してくた | <b>ざさい。</b>  |     |         |     | 1 |
| ∥ 作成メニュー ∨ | 取引先*    | ソリマチ株式会社         | >       | + 品目の追加 + 値引の追加 |        |              |     | + 値引の追加 |     |   |
| ▶ 台帳管理 ~   | 取引先登録番号 | T2110001022732   | >       |                 |        |              |     |         |     |   |
| @ ヘルプ      | 請求書番号   | 請求書番号を入力         |         |                 |        |              |     |         |     | L |
| ○ 設定       | 件名      | 件名を入力            |         |                 |        | 合計額          |     | 消費税額    |     |   |
| このアプリについて  | 取引年月日*  | 2024/09/20       |         | 8%              | 税~     |              | - 円 |         | - 円 |   |
|            |         |                  |         |                 |        | 合計額          |     | 消費税額    |     |   |
| - ログアウト    | 支払期限*   | 2024/10/31       | <b></b> | 10%             | 税 🗸    |              | - 円 |         | - 円 |   |
|            | 保存日時    | 2024/09/20 17:04 |         |                 |        | =1 / 784 2 3 |     | 10.0    |     |   |
|            | 保存区分*   | 電子取引             | >       |                 | 台計(税込) |              |     | 10,0    |     | 7 |
|            | 備考      | 備考を入力            |         |                 |        | f            | 呆存  |         |     |   |

④「取引先の選択」ポップアップが表示され、検索欄に読み取った登録番号が自動入力されています。 登録済の取引先が見つからなかった場合、「新規に取引先を追加する」を押下して登録してください。

|     | 取引先の選択                     |                 |
|-----|----------------------------|-----------------|
|     | 新規に取引先を追加する                | >               |
| N.  | 登録済取引先<br>Q T2110001022732 | <sup>≵</sup> ~  |
| N N | キャンセル                      | 税<br>込 <b>~</b> |
| -   | 21621 、                    | f               |

⑤適格請求書の設定画面に遷移し、読み取った登録番号が自動入力されているので、内容を確認し て「設定」ボタンを押下します。

| <ul> <li>&lt; <u></u><u></u></li> </ul> | 適格請求書                                                            |          |
|-----------------------------------------|------------------------------------------------------------------|----------|
| Ę                                       | 登録番号<br>T2110001022732                                           |          |
| 1                                       | 国税庁に登録されている番号です。                                                 |          |
|                                         | 名称 : ソリマチ株式会社<br>登録日:2023年10月01日<br>失効日:<br>住所 :新潟県長岡市表町1丁目4番地24 | ž ~      |
| 4                                       | 設定                                                               | 兑<br>入 🖌 |
| 2                                       | キャンセル                                                            | ŧ        |
|                                         |                                                                  |          |

※読み取った登録番号に誤りがある場合、下の画像のように赤文字でエラーが出ますので、修正してください。

| - 屋 | 適格請求書                                        |                 |
|-----|----------------------------------------------|-----------------|
|     | 登録番号<br>T111111111111                        | 品目              |
|     | 国税庁のデータにありませんでした。国税庁に登録さ<br>れている番号を入力してください。 |                 |
| 2   | 名称 :<br>登録日:<br>失効日:<br>住所 :                 | ₹ <b>~</b>      |
| 2   | 設定                                           | 脱<br>入 <b>~</b> |
| 1   | キャンセル                                        |                 |

⑥取引先登録の画面に遷移するので、そこで取引先の詳細を入力し、「登録」ボタンを押下します。

| 取引先登録                           | ×              | 自社担当者名<br><b>未設定</b>                          |  |
|---------------------------------|----------------|-----------------------------------------------|--|
| Q 取引先名・法人番号で検索<br>取引先の情報を自動入力する | ン<br>してく<br>品目 | <b>適格請求書</b><br>登録番号<br><b>T2110001022732</b> |  |
| <sub>取引先名*</sub><br>ソリマチ株式会社    |                | 敬称                                            |  |
| 如引先名(カナ)<br>ソリマチ                |                | 敬称<br><b>御中</b>                               |  |
| 去人番号 ※法人のみ<br>2110001022732     | ž ~            | 振込先口座                                         |  |
| 郵便番号<br>9400071 住所自動            | 入力<br>税        | 振込先口座の選択<br><b>未設定</b>                        |  |
| P道府県*                           | 2 ~            | 領収書                                           |  |
| 市区町村*<br>長岡市                    | E              | 印紙不要の表示<br><b>表示する</b>                        |  |
| 市区町村以降<br>表町1丁目4番地24            |                | f 登録                                          |  |
|                                 |                | キャンセル                                         |  |

⑦取引先が台帳に登録され、編集していた書類の取引先として設定されます。編集画面に戻った際、 取引先と取引先登録番号が黒文字で表示されています。

| 🔃 17#12E   |           |                  |   |           |             |             |     |         | ¢    |   |
|------------|-----------|------------------|---|-----------|-------------|-------------|-----|---------|------|---|
| ☆ ホーム      | 請求書編集 ↔   | 戻る               |   |           |             |             |     |         |      |   |
| □ 受信メニュー   |           |                  |   | 品目を       | 追加してくた      | <b>ざさい。</b> |     |         |      |   |
| ∥ 作成メニュー ∨ | 取引先*      | ソリマチ株式会社         | > | $\square$ | + 品目の追加     |             | )   | + 値引の追加 |      |   |
| 🕞 台帳管理 🗸   | 取引先登録番号   | T2110001022732   | > |           |             |             |     |         |      |   |
| の ヘルプ      | 請求書番号     | 請求書番号を入力         |   |           |             |             |     |         |      |   |
| 🕒 設定       | 件名        | 件名を入力            |   |           | <b>T</b> 14 | 合計額         |     | 消費税額    |      |   |
| このアプリについて  | 取引年月日*    | 2024/09/20       |   | 8%        | 柷<br>込 ~    |             | - 円 | -       | 円    |   |
| 🗐 በグアウト    | 支扒钼限*     | 2024/10/31       | _ |           | 124         | 合計額         |     | 消費税額    |      |   |
|            | X1044014X | 2024/10/51       |   | 10%       | 祝 ~         |             | - 円 |         | . 円  |   |
|            | 保存日時      | 2024/09/20 17:04 |   |           | 合計(税込)      |             |     | 10.00   |      |   |
|            | 保存区分*     | 雷子取引             |   |           |             |             |     | 10,00   | 0 14 | 1 |
|            |           |                  |   |           |             |             | 保存  |         |      |   |
|            | 備考        | 偏考を入力            |   |           |             |             |     |         |      |   |
|            |           |                  |   |           |             |             |     |         |      |   |